# Saratoga Hospital 2019 Open Enrollment

Step-by-Step Guide for Completing the Online Open Enrollment Process in UltiPro

Online Open Enrollment is Available Monday, October 29<sup>th</sup> – Wednesday, November 21st

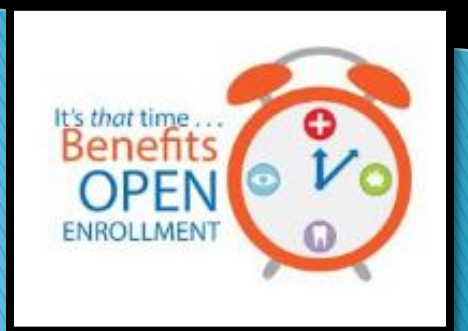

## **Open Enrollment Steps**

### Review your current benefit elections

Changes that require your action:

- Flexible Spending Accounts: If you have a flexible spending account, you must make new elections. Current elections will not roll over to the new calendar year.
- To add, change or remove a dependent: You will not be able to make these changes in your open enrollment session. In UltiPro, go to Menu/Myself/Contacts. Submit dependent changes for Benefit Administrator review. Once approved, you can then go back into your open enrollment session to make benefit updates.

If neither of these changes apply to you, then you don't need to take any action through the online enrollment. Your current coverage will continue into the next year at the applicable rates.

*NOTE: The dollar amounts and dates used throughout this guide are for illustrative purposes only and do not reflect the 2019 premiums or dates for enrollment.* 

### Getting Started: Accessing UltiPro

There are two ways to access your UltiPro account:

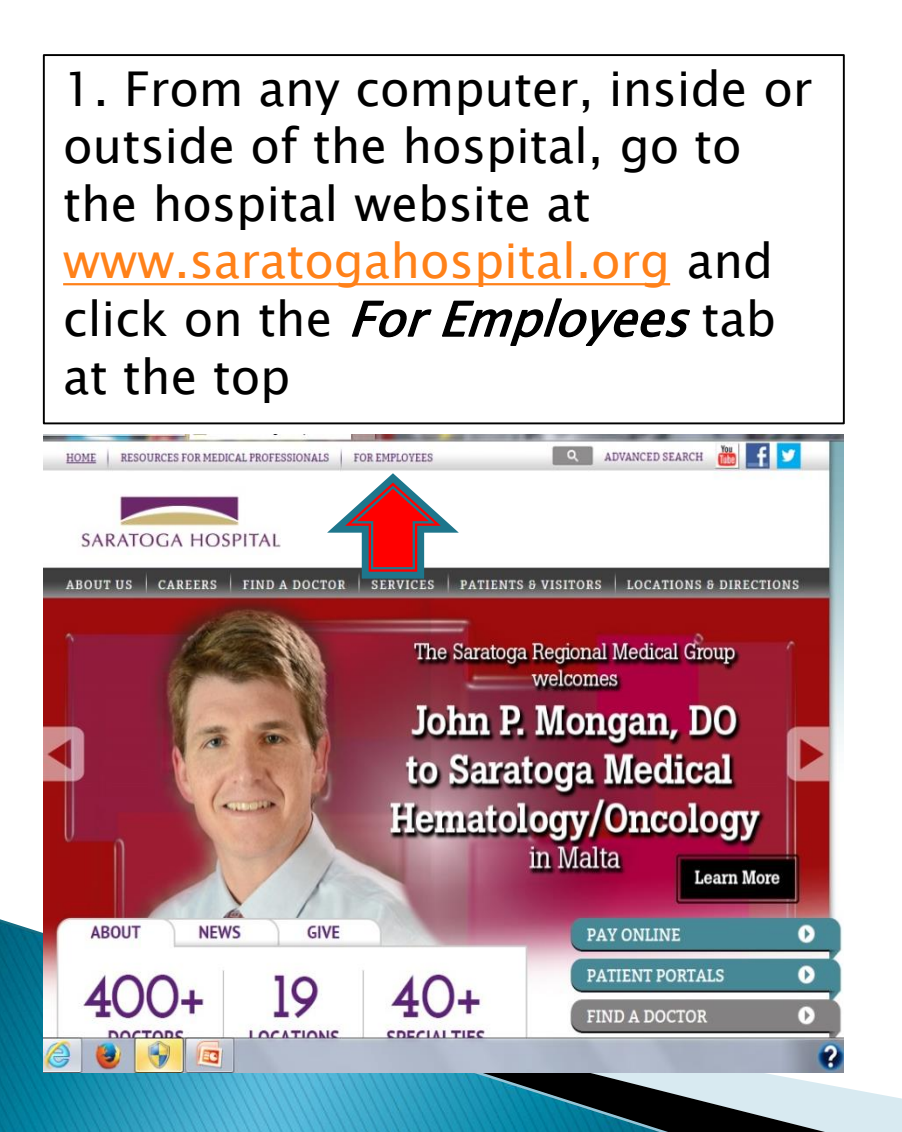

2. From inside the hospital, go to SaraNet and click on the UltiPro link from the Employee Center Page

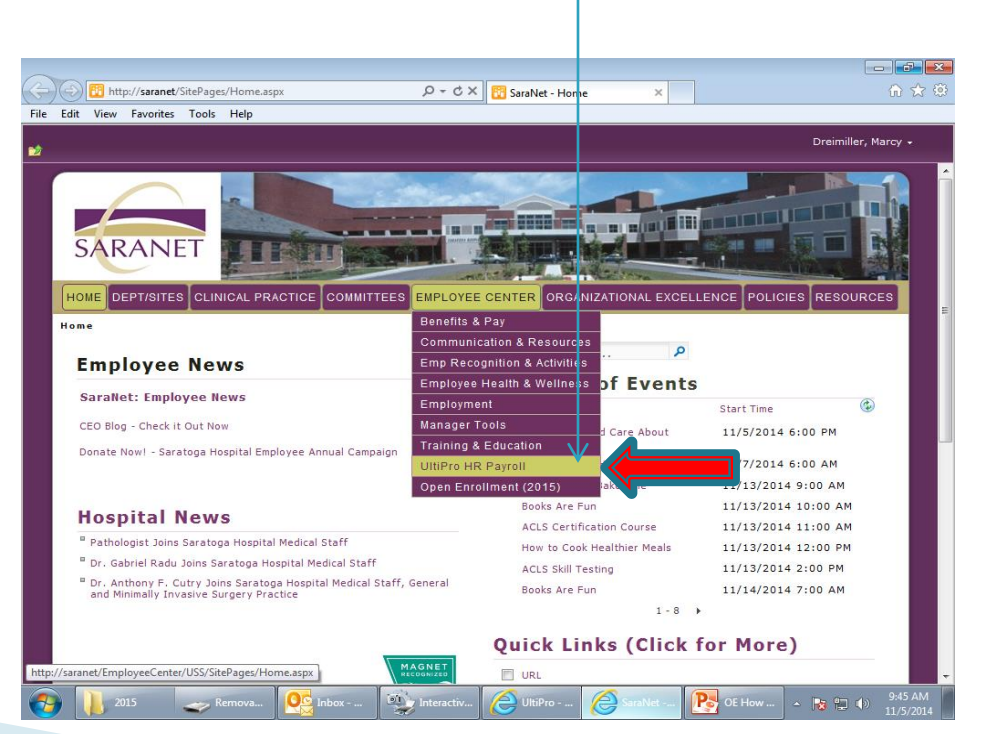

### Accessing UltiPro from the Hospital Website (www.saratogahospital.org)

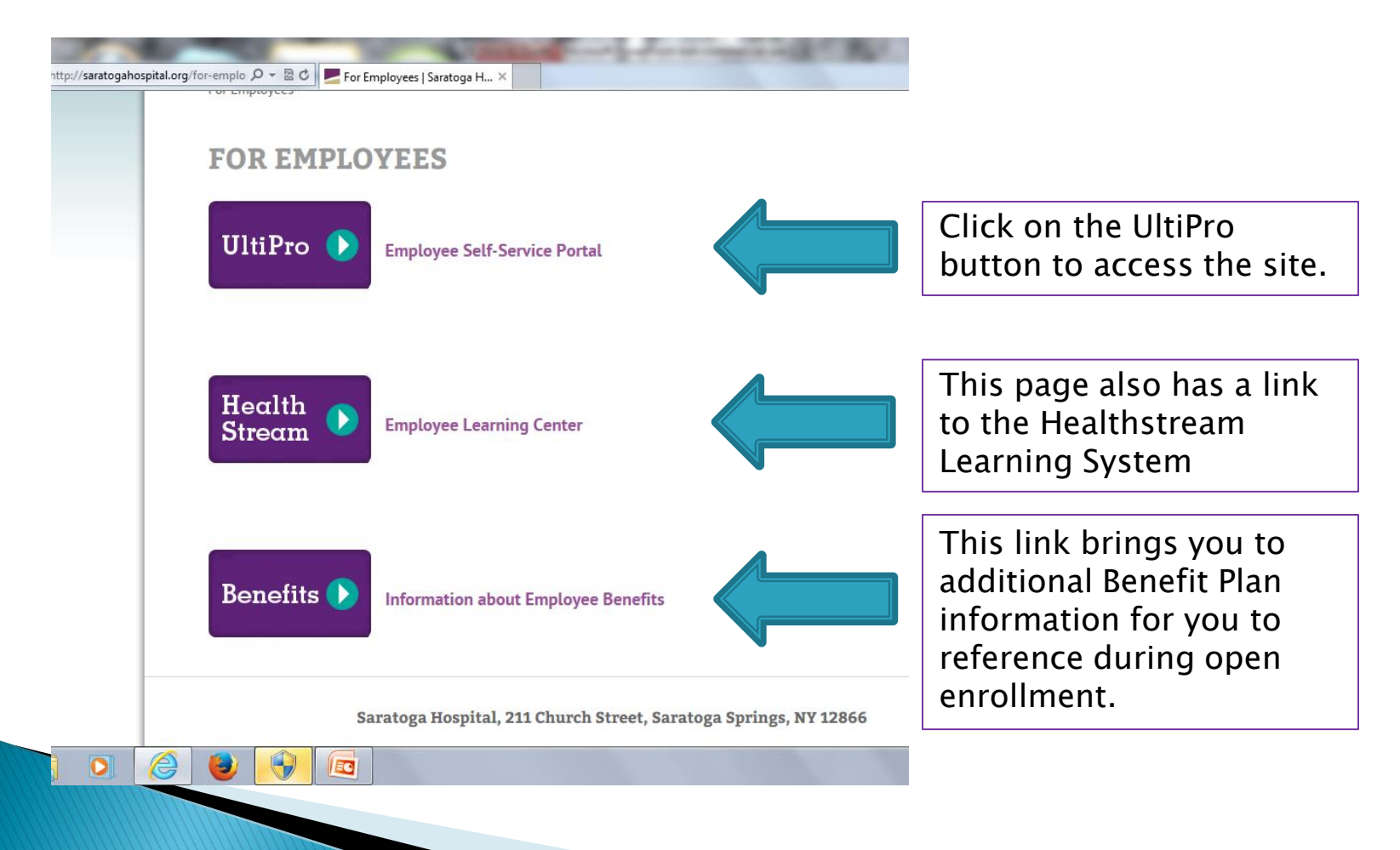

At the UltiPro home page, login using your full hospital email address as your username and if you are logging in for the first time, your date of birth as your password using this format: mmddyyyy. If you need help logging in, contact <u>ultipro@saratogacare.org</u>. If you have already created a new password, continue to use your unique password.

| SARA | TOGA HOSPITAL<br>ele you trust. care you deserve.                  |
|------|--------------------------------------------------------------------|
|      | Log In<br>User Name<br>Password<br>Forgot your password?<br>Log In |

### To get ready for open enrollment, log into UltiPro, and move the mouse cursor to the Myself tab on your home page until the drop down menu appears.

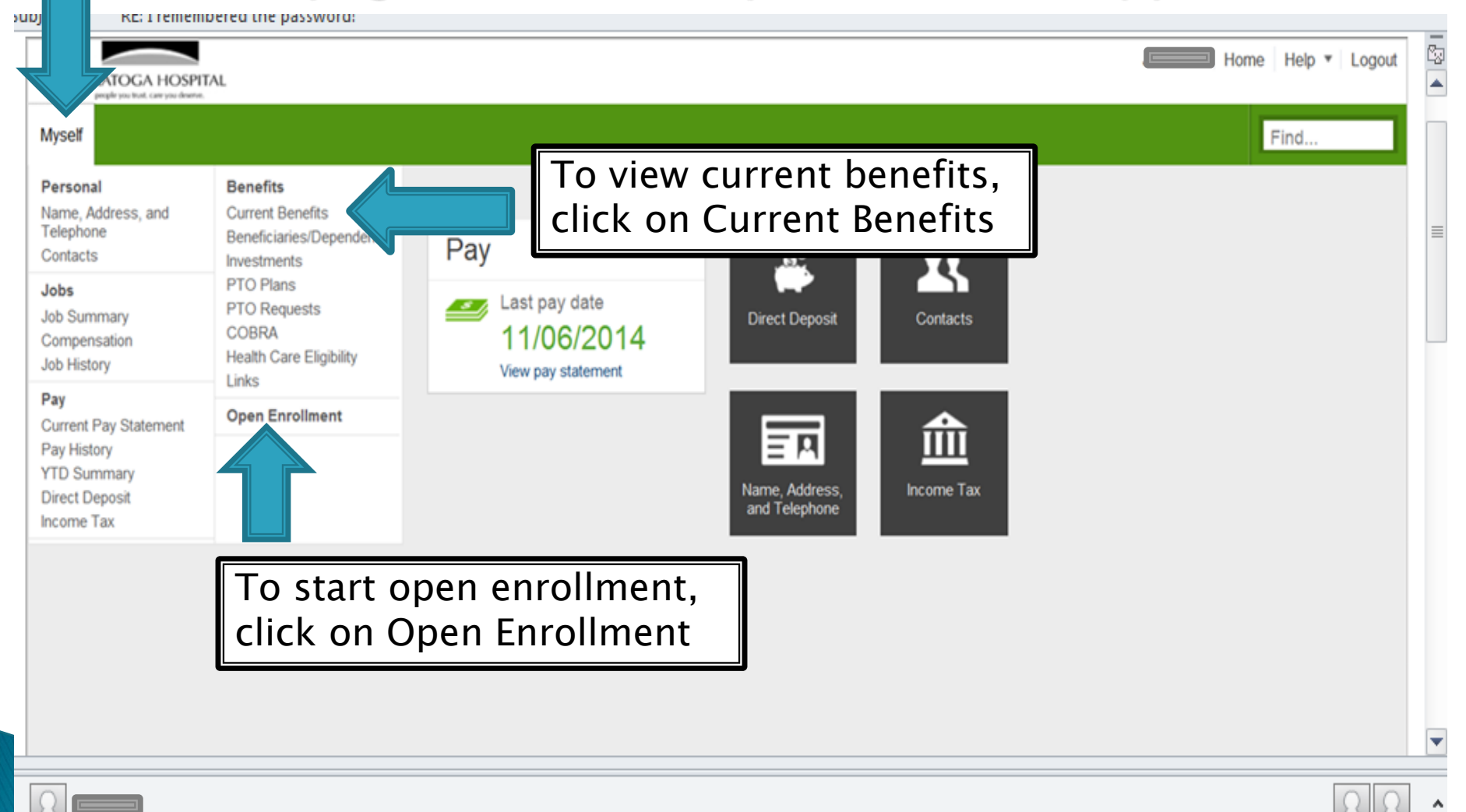

## When you click on Current Benefits, this is the page that will display your current benefit elections.

| <  | ال https://e22                                          | 2.ultipro.cor | <b>m</b> /default.aspx | 5 <b>-</b> - Q     | -                    | A Contact    | 1              | 44                      |                 |             | 80.3                 | **     | 800      | enero.                 | - E      | ) ☆ @   |
|----|---------------------------------------------------------|---------------|------------------------|--------------------|----------------------|--------------|----------------|-------------------------|-----------------|-------------|----------------------|--------|----------|------------------------|----------|---------|
|    | SARATOGA HOSPIT/<br>people you trust. care you deserve. | AL            |                        |                    |                      |              |                |                         |                 |             |                      |        |          | Inbox Share Ideas      | s Help 🔻 | Logout  |
| R  | equests Myself M                                        | ly Team       | My Company             | Employee<br>Admin  | Payroll<br>Processir | ng Reportin  | g Bus<br>Intel | siness Ti<br>ligence Ti | ransfer Data F  | Recruitment | Talent<br>Management | Benefi | ts Admin | Payroll Adm < ১        | Find     |         |
|    | Personal Jobs                                           | Career 8      | & Education            | Career Developmen  | t Pay                | Benefits     | Open Enro      | llment Lif              | e Events Do     | ocuments    |                      |        |          |                        |          |         |
|    | Current Benefits Be                                     | eneficiaries  | /Dependents            | Investments P      | TO Plans             | PTO Requests | COBRA          | Health Ca               | are Eligibility | Links       |                      |        |          |                        |          |         |
| (  | Current Bene                                            | efits \$      | Summar                 | у                  |                      |              |                |                         |                 |             |                      | ?) >   |          | Quick Tours and        | d Tips   | ?       |
|    |                                                         |               |                        | -                  |                      |              |                |                         |                 |             | print                | help   | Bene     | efits Section Overviev | W        |         |
|    | Benefit seniority<br>date                               |               |                        | 11/23/2009         |                      |              |                |                         |                 |             |                      | ^      | •        |                        |          |         |
|    |                                                         |               |                        |                    |                      | Covera       | age            | Em                      | ployee          | Emp         | oloyer               |        |          |                        |          |         |
|    | Benefit 🔺                                               |               | Plan                   |                    | Coverage             | Start        | Stop           | Last                    | YTD             | ) Last      | YTD                  | *      |          |                        |          |         |
|    | Deferred Comp(USA)                                      |               | 403 B Catch            | up                 | 5.00 %               | 01/01/2014   |                | \$533.10                | \$17,118.02     | \$0.00      | \$0.00               |        |          |                        |          |         |
|    | Dental                                                  |               | FT Dental C            | omprehensive       | Family               | 01/01/2014   |                | \$15.80                 | \$363.40        | \$29.06     | \$290.60             |        |          |                        |          |         |
|    | Flexible Spending Acc                                   | count         | Med Reimb              | Flex Spend         | \$60.00              | 01/01/2014   |                | \$60.00                 | \$1,380.00      | \$0.00      | \$0.00               |        |          |                        |          |         |
|    | Group Term Life Insura                                  | rance         | Excess Life            |                    | 1.0000               | 11/23/2009   |                | \$0.00                  | \$0.00          | \$0.00      | \$0.00               |        |          |                        |          |         |
|    | Medical                                                 |               | FT HEALTH              | INSURANCE          | Family               | 07/01/2014   |                | \$161.62                | \$1,454.58      | \$385.52    | \$3,469.68           |        |          |                        |          |         |
|    | Miscellaneous                                           |               | Guild                  |                    | \$0.00               |              |                | \$35.00                 | \$70.00         | \$0.00      | \$0.00               |        |          |                        |          |         |
|    | Miscellaneous                                           |               | Cafe Charge            | s                  | \$0.00               |              |                | \$33.19                 | \$914.66        | \$0.00      | \$0.00               |        |          |                        |          |         |
|    | Miscellaneous                                           |               | Comm Healt             | h Ctr              | \$29.00              |              |                | \$21.00                 | \$514.00        | \$0.00      | \$0.00               |        | ,        |                        |          |         |
|    | Miscollanoous                                           |               | Foundation             |                    | ¢40.00               |              |                | ¢10 00                  | ¢000 00         | ፍበ በበ       | ¢0 00                |        |          |                        |          |         |
| Co | pyright © 1997-2014. The Ut                             | Itimate Softw | vare Group, Inc. Al    | I rights reserved. |                      |              |                |                         |                 |             |                      | _      | _        | POW                    | ERED BY  | JltiPro |
| 2  | <b>D</b> 🚞 🖸                                            |               | 2                      |                    |                      |              |                |                         |                 |             |                      |        |          | 2 - 🤊 🗈                | 7:       | 30 PM   |

### Starting the Open Enrollment Process

| On the open enroll<br>page, a notice will<br>many days are left<br>elections.                                   | ment home<br>tell you how<br>to submit your<br>ırollment                                                                                                    | back     print     submit     Image: Sector Sector Secto |
|----------------------------------------------------------------------------------------------------|----------------------------------------------------------------------------------------------------|----------------------------------------------------------------------------------------------------|
| Medical<br>Dental<br>Vision<br>Flexible Spending Account<br>Med Reimb Flex Spend                                | You currently have 30 days remaining to submit your elections for the Welcome to Operation and the Provide the Provided the Provided the Provided the | this open enrollment session<br>you can a comport of the session<br>you can a comport of the session<br>not making<br>gramount<br>tes. Information<br>following<br>and "back" arrows.                                                                                                    |
| Dependent Care Flex Spend<br>Voluntary Short Term DBL<br>Employee Supplementl Life<br>OE Supplemental Term Life | The left hand side displays<br>the list of benefits in which                                                                                                    | This link will bring you to<br>info and resources on the<br>hospital website.                                                                                                    |
| Spousal Supplemental Life<br>OE Supplemental Term Life<br>Spouse                                                | can go directly to any of the<br>benefits by clicking on the<br>specific plan.                                                                                                    |                                                                                                    |
| Child Supplemental Life<br>OE Term Life Child<br>Additional<br>OE AFLAC Accident                                |                                                                                                    |                                                                                                    |
| OF AFLAC-CA                                                                                                    |                                                                                                    |                                                                                                    |

Ŧ

## Verifying Beneficiaries and Dependents

#### Employee Open Enrollment - Windows Internet Explorer

EO

📢 - 🖪 🔊 🛱 🔿

7:47 PM

10/29/2014

U https://e22.ultipro.com/pages/edit/BMElectionsContactSummary.aspx?USParams=bengrpid=7!coid=0X9TU!eeid=A240G000K0K0!isadmin=true!masterid=2!parentrerid=1936!pk=NETOE!role=BENEFITSADMIN!type=B!BMEI

| Employee Open Enrollment<br>2015 Open Enrollment |     |                              |               |                                                          | SARATOGA HOSPITAL     |
|--------------------------------------------------|-----|------------------------------|---------------|----------------------------------------------------------|-----------------------|
|                                                  | T   | he beneficiary and dep       | endent page   | provides current in                                      | nformation.           |
| Steps                                            | ^   |                              |               |                                                          |                       |
| About Open Enrollment                            |     | Verify Beneficiary and Deper | ident         | add back nevt submit draft re                            |                       |
| Verify Beneficiary And<br>Dependent Information  |     | Information                  |               |                                                          | set cancer print help |
| Medical                                          |     | Find by Status V Active V    |               |                                                          | ^                     |
| Prescription Drug                                |     |                              |               |                                                          |                       |
| Dental                                           |     | Name 🔺                       | Relationship  | Designation                                              | *                     |
| Vision                                           |     |                              | Daughter      | Beneficiary                                              |                       |
| Flexible Spending Account                        |     |                              |               | ✓ Dependent                                              |                       |
| Med Reimb Flex Spend                             |     |                              |               | Emergency contact                                        |                       |
| Voluntary Short Term DBI                         |     |                              | Spouse        | Beneficiary                                              |                       |
| Employee Supplementl Life                        |     |                              |               | <ul> <li>Dependent</li> <li>Emergency contact</li> </ul> |                       |
| Spousal Supplemental Life                        |     |                              | Daughter      | Beneficiary                                              |                       |
| Child Supplemental Life                          |     |                              |               | ✓ Dependent                                              |                       |
| Other                                            | JE/ | V THIS VEAR · You will n     | ot he able to | add change or re                                         | move a                |
| Velouiee I e el Dies                             |     | and ant from within you      | or be able to | llmont cossion To                                        | do co do              |
| C                                                | iep | endent from within you       | ar open enro  | innent session. 10                                       | uu so, go             |
| t                                                | ΟΝ  | lenu/Myself/Contacts         | n Ultipro. Su | bmit dependent ch                                        | nanges for            |

Benefit Administrator review. Once approved, you can then go back into your open enrollment session to make benefit updates.

### **Benefit Plans**

Medical/RX, Dental and Vision Plans

Each plan has an individual page that provides:

- A brief plan description
- Your current election, cost and coverage
- Cost and election section
- A link to additional info and resources

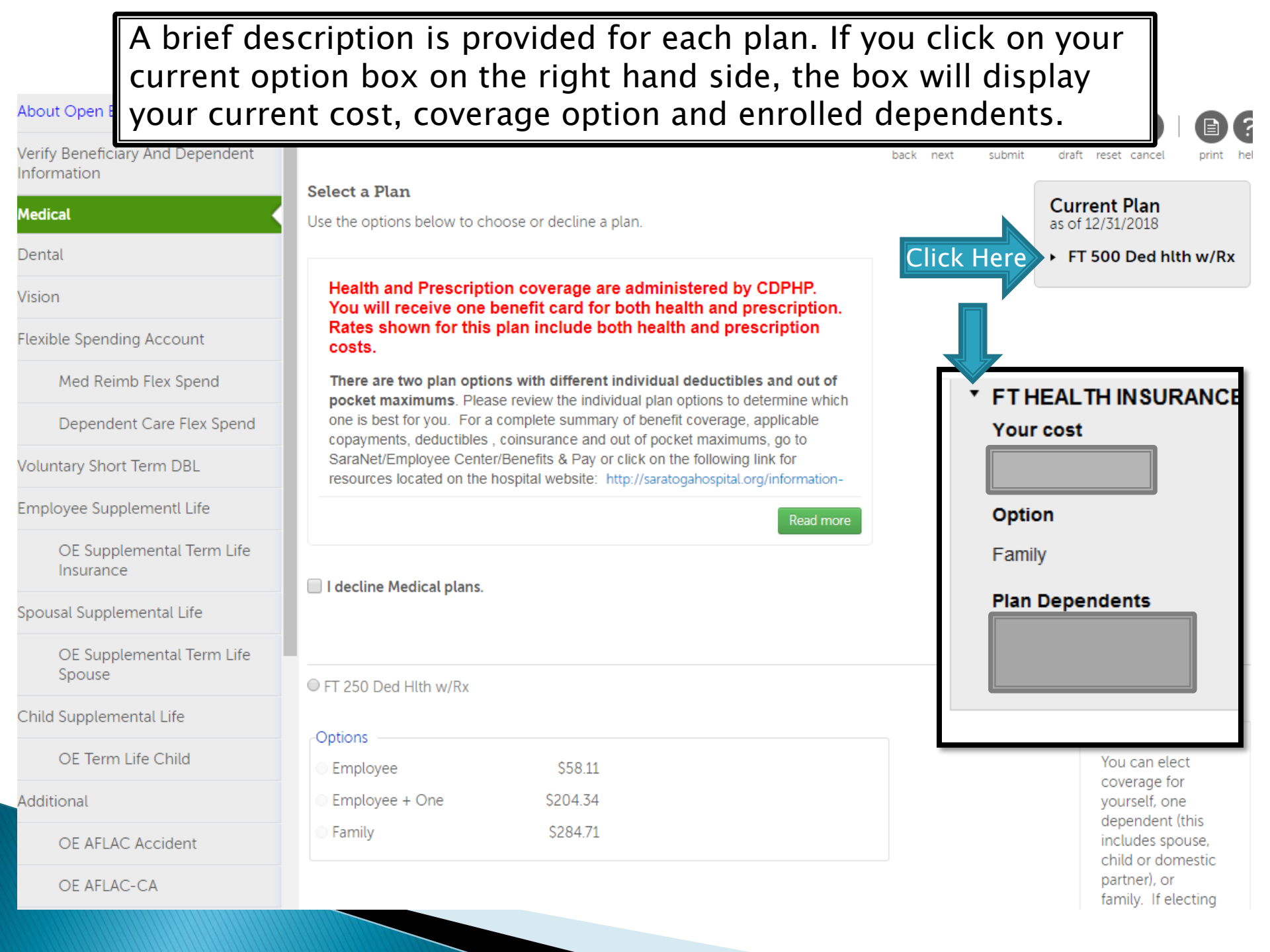

### You may need to scroll down on the page to see additional information on the benefit plan and view the cost section.

| About Open Enrollment<br>Verify Beneficiary And Dependent | Medical                                            |                                                                                                    | back next   submit | draft reset cancel print                                 |
|-----------------------------------------------------------|----------------------------------------------------|----------------------------------------------------------------------------------------------------|--------------------|----------------------------------------------------------|
| Information                                               | Select a Plan                                      |                                                                                                    |                    | Current Plan                                             |
| Medical                                                   | Use the options below to ch                        | oose or decline a plan.                                                                                  |                    | as of 12/31/2018                                         |
| Dental                                                    |                                                    |                                                                                                    |                    | FT 500 Ded hlth w/Rx                                     |
| Vision                                                    | Health and Prescripti<br>You will receive one      | on coverage are administered by CDPH<br>benefit card for both health and prescrip                        | P.<br>vtion.       |                                                          |
| Flexible Spending Account                                 | Rates shown for this costs.                        | plan include both health and prescription                                                                | n                  |                                                          |
| Med Reimb Flex Spend                                      | There are two plan option                          | ons with different individual deductibles and o                                                          | ut of              |                                                          |
| Dependent Care Flex Spend                                 | one is best for you. For a copavments, deductibles | complete summary of benefit coverage, applicab<br>. coinsurance and out of pocket maximums, go to        | ile                |                                                          |
| Voluntary Short Term DBL                                  | SaraNet/Employee Cente<br>resources located on the | r/Benefits & Pay or click on the following link for hospital website: http://saratogahospital.org/inform | nation-            |                                                          |
| Employee Supplementl Life                                 |                                                    | Rea                                                                                                    | ad more            |                                                          |
| OE Supplemental Term Life<br>Insurance                    | I decline Medical plans.                           | Do not select the decline<br>Box unless you want to                                                      |                    |                                                          |
| Spousal Supplemental Life                                 |                                                    | drop coverage.                                                                                           |                    |                                                          |
| OE Supplemental Term Life<br>Spouse                       | FT 250 Ded Hlth w/Rx                               |                                                                                                    |                    | FT 250 Ded Hith w/Ry                                     |
| Child Supplemental Life                                   |                                                    |                                                                                                    |                    | Plan Information                                         |
| OE Term Life Child                                        | Options<br>Employee                                | \$58.11                                                                                                  |                    | You can elect                                            |
| Additional                                                | Employee + One                                     | <sub>\$204.34</sub> Sample Cost                                                                          |                    | yourself, one                                            |
| OE AFLAC Accident                                         | Family                                             | \$284.71                                                                                                 |                    | dependent (this<br>includes spouse,<br>child or domestic |
| OE AFLAC-CA                                               |                                                    |                                                                                                    |                    | partner), or<br>family. If electing                      |
| OF Aflac Hospital Indemnity                               | •                                                  |                                                                                                    |                    | coverage for                                             |

#### 🔮 Employee Open Enrollment - Windows Internet Explorer

Steps

About Open Enrollment

Verify Beneficiary And Dependent Information

Med Reimb Flex Spend

Employee Supplementl Life

Spousal Supplemental Life

V

Child Supplemental Life

Voluntary Legal Plan

Medical

Dental

Vision

Other

AFLAC-CA

AFLAC Accident

Liberty Mutual

Whole Life

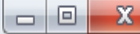

🕛 https://e22.ultipro.com/pages/edit/BMElections.aspx?USParams=bengrpid=7!coid=0X9TU!eeid=A240G000K0K0!isadmin=true!masterid=2!parentrerid=1936!pk=NETOE!role=BENEFITSADMIN!type=B!BMElectHeaderID=4!Se Employee Open Enrollment 2015 Open Enrollment SARATOGA HOSPITAL

print

draft

reset cance

Current Plan

as of 12/27/2014

Vision Insurance

Vision submi Select a Plan Use the options below to choose or decline a plan. A comprehensive vision plan is offered through Davis Vision. The plan provides for annual eve exams with a \$10.00 copay, new lens purchased annually and new frames purchased every two years. Flexible Spending Account If you are electing a plan for the first time, click on decline Vision pla Dependent Care Flex Spend Voluntary Short Term DBL

the circle next to the plan title. Select coverage (employee, employee + One or family). O Vision Insurance Vision Insurance Plan Information -Options This Sample Cost \$2.87 Employee comprehensive vision plan provides an Employee + One \$5.16 Family \$8.03

annual eye exam at a \$10.00 copay, lens

If you are changing the level of coverage, want to take a dependent off your plan or add a dependent to the plan, click on the circle next to the plan title, then click on the coverage option you want.

| About Open<br>Enrollment                           | Medical                       |                            | back next submit          | draft reset cancel | print help              |
|----------------------------------------------------|-------------------------------|----------------------------|---------------------------|--------------------|-------------------------|
| Verify Beneficiary And<br>Dependent<br>Information | 🔲 l decline Medical plans.    |                            |                           |                    | •                       |
| Medical                                            |                               |                            |                           |                    |                         |
|                                                    | FT HEALTH INSURANCE           |                            |                           |                    |                         |
| Flexible Spending<br>Account                       | \$167.25 Biweekly             |                            | Your curren               | t                  | H<br>CE Plan            |
| Med Reimb Flex Spend                               | © Employee                    | \$31.95                    | dependents                | will               | on =                    |
| Spendent Care Flex                                 | © Employee + One              | \$120.35                   | appear. Clic              | k on the           | ior                     |
| Voluntary Short Term<br>DBL                        | Family                        | \$167.25                   | box next to<br>dependents | those<br>that you  | ne<br>t (this<br>bouse. |
| Voluntary Long Term                                | Enroll Dependents             |                            | want to be o              | covered            | mestic                  |
| Employee                                           | You must enroll between 2 and | 99 dependents in the plan. | under the p               | lan. For           | 1                       |
| Supplementl Life                                   |                               |                            | anyone that               | : you do           | iverage<br>lents        |
| Spousal Supplemental                               |                               |                            | not elect, if             | they have          | t time,                 |
| Child Supplemental                                 |                               |                            | existing cov              | /erage, it         | orovide                 |
|                                                    |                               |                            | will end 12               | /31.               | 🔍 100% 🔻                |
| 2015                                               | Microsoft                     |                            | https://e22 隆 OE He       | ow to 🔺 🍡 🛍 🛙      | 3:56 PM                 |

| Employee Ope Continue                                                             | e to use the "ne<br>nd vision plan o                | xt" arrow to move throptions.               | ough the me         | edical,                                                                                             |
|-----------------------------------------------------------------------------------|-----------------------------------------------------|---------------------------------------------|---------------------|----------------------------------------------------------------------------------------------------|
| Employee Open Enrollment<br>2015 Open Enrollment                                  |                                                     |                                             |                     | SARATOGA HOSPITAL<br>people you trust, care you deserve.                                            |
| Steps  About Open Enrollment Verify Beneficiary And                               | Vision                                              |                                             | back next submit    | Image: Second state     Image: Second state       draft     reset       cancel     print       help |
| Dependent Information<br>Medical                                                  | Select a Plan<br>Use the options below to choose of | or decline a plan.                          | ides for annual ovo | Current Plan<br>as of 12/27/2014                                                                    |
| Dental<br>Vision<br>Flexible Spending Account                                     | exams with a \$10.00 copay, new years.              | w lens purchased annually and new frames pu | rchased every two   | ▶ Vision insurance                                                                                  |
| Med Reimb Flex Spend<br>Dependent Care Flex Spend<br>Voluntary Short Term DBL     | I decline Vision plans.                             |                                             |                     |                                                                                                    |
| Employee Supplementl Life<br>Spousal Supplemental Life<br>Child Supplemental Life | O Vision Insurance                                  |                                             |                     |                                                                                                    |
| Other<br>Voluntary Legal Plan<br>AFLAC-CA                                         | Options                                             | \$2.87                                      |                     | Vision Insurance Plan<br>Information<br>This                                                        |
| AFLAC Accident<br>Liberty Mutual<br>Whole Life                                    | <ul><li>Employee + One</li><li>Family</li></ul>     | \$5.16<br>\$8.03                            |                     | plan provides an<br>annual eye exam at a<br>\$10.00 copay, lens                                     |
|                                                                                   |                                                     |                                             |                     | 100% -                                                                                              |

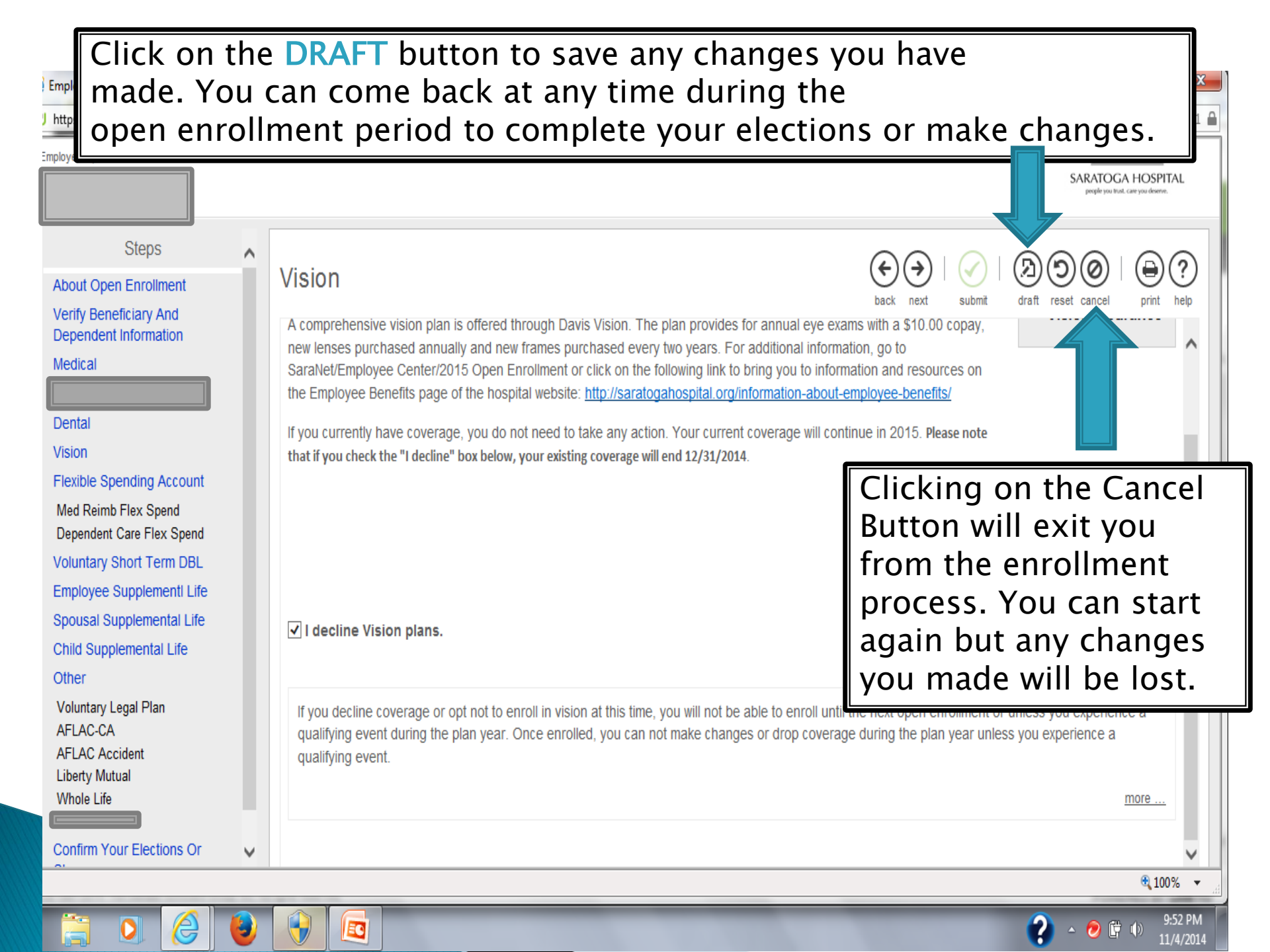

#### Employee Open Enrollment - Windows Internet Explorer

🙂 https://e22.ultipro.com/pages/edit/BMElections.aspx?USParams=bengrpid=7!coid=0X9TU!eeid=A240G000K0K0!isadmin=true!masterid=2!parentrerid=1936!pk=NETOE!role=BENEFITSADMIN!type=B!BMElectHeaderID=4!SessionID=8658cc5f-21

SARATOGA HOSPITAI Steps Λ Vision About Open Enrollment Verify Beneficiary And A comprehensive vision plan is offered through Davis Vision. The plan provides for annual eye exams with a \$10.00 copay, Dependent Information new lenses purchased annually and new frames purchased every two years. For additional information, go to Medical SaraNet/Employee Center/2015 Open Enrollment or click on the following link to bring you to information and resources on the Employee Benefits page of the hospital website: http://saratogahospital.org/information-about-employee-benefits/ Dental If you currently have coverage, you do not need to take any action. Your current coverage will continue in 2015. Please note Vision that if you check the "I decline" box below, your existing coverage will end 12/31/2014. Flexible Spending Account If you elect to decline medical, dental or Med Reimb Flex Spend vision, you will get this message. You will Dependent Care Flex Spend Voluntary Short Term DBL not be able to enroll again until next Open Employee Supplementl Life Enrollment, or unless you experience a Spousal Supplemental Life I decline Vision plans. qualifying event. Child Supplemental Life Other Voluntary Legal Plan If you decline coverage or opt not to enroll in vision at this time, you will not be able to enroll until the next open enrollment or unless you experience a AFLAC-CA qualifying event during the plan year. Once enrolled, you can not make changes or drop coverage during the plan year unless you experience a AFLAC Accident qualifying event. Liberty Mutual Whole Life more .... Confirm Your Elections Or 🔍 100% 🗖

### Flexible Spending Plans Medical Reimbursement and Dependent Care

Flexible Spending Accounts (FSA) allow you to set aside pre-tax dollars to pay for eligible medical, prescription, dental, vision or child care costs.

- If you have current flexible spending accounts, you must elect new flexible spending amounts each year. Previous election amounts do not roll over from one year to the next.
- If you are electing flexible spending for the first time, you must also indicate the amount desired.
- The next few slides will demonstrate how to elect flexible spending amounts.

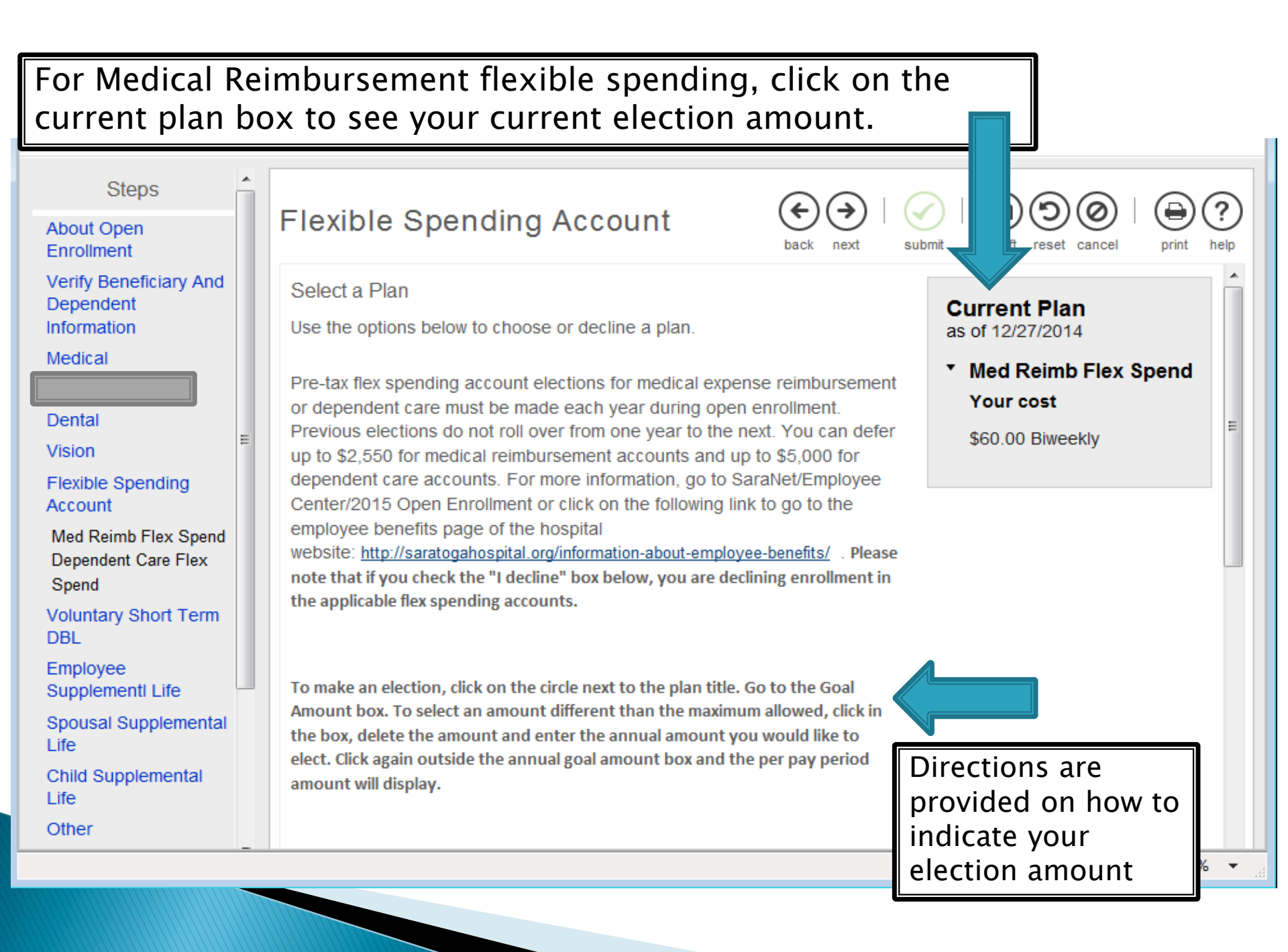

You may need to scroll down to view the election area. To indicate your desired election amount, click in the circle next to the flex spend plan title.

| Steps                                                | Elevible Spending Accou                                              | nt (<) (<) (<) (<) (<) (<) (<) (<) (<) (<)                            | ⊘ ⊕?            |
|------------------------------------------------------|----------------------------------------------------------------------|-----------------------------------------------------------------------|-----------------|
| About Open<br>Enrollment                             | T lexible opending Accou                                             | back next submit draft reset car                                      | ncel print help |
| Verify Beneficiary And<br>Dependent<br>Information   |                                                                      |                                                                       | <u>more</u>     |
| Medical Dental                                       | decline the Med Reimb Flex Spend                                     | plan.                                                                 |                 |
| Vision <sup>≡</sup>                                  |                                                                      |                                                                       |                 |
| Flexible Spending<br>Account                         | Med Reimb Flex Spend     \$57,70 Biweekly                            |                                                                       |                 |
| Med Reimb Flex Spend<br>Dependent Care Flex<br>Spend | Amount Per Pay Period<br>57.70                                       | Click in the <b>goal amount</b> box to<br>make a change to the annual |                 |
| Voluntary Short Term<br>DBL                          | Goal Amount                                                          | deducted each pay period will be                                      |                 |
| Employee<br>Supplementl Life                         | Goal 1,500.00 amount                                                 | displayed above.                                                      | =               |
| Spousal Supplemental<br>Life                         | Enter an amount:<br>The maximum limit for 2019 is                    | 0 and \$1,500.00 annually*                                            |                 |
| Child Supplemental<br>Life                           | has not been finalized. Please watch<br>your email for plan updates. | *estimated amounts                                                    |                 |
| Other                                                |                                                                      |                                                                       |                 |
|                                                      |                                                                      |                                                                       | 🔍 100% 🛛 👻      |
| 🚞 Windows E                                          | Microsoft                                                            | et Ex 🛛 💽 OE How to 🛛 💓 Updated 20 🔺 🍡                                | 10:18 AM        |

You must make an election to either enroll in, or decline, both types of flexible spending accounts; Medical Reimbursement and Dependent Care. If you fail to do so, you will not be able to submit your elections.

| Steps<br>About Open<br>Enrollment<br>Verify Beneficiary And<br>Dependent<br>Information | xible Spending Account<br>If you want to decline<br>click in the box next                                           | Image: Spending deductions, to the "I decline" statement.                                                                                         |
|-----------------------------------------------------------------------------------------|----------------------------------------------------------------------------------------------------|----------------------------------------------------------------------------------------------------|
| Medical Dental Vision Flexible Spending Account                                         | <ul> <li>I decline the Med Reimb Flex Spend plan.</li> <li>Med Reimb Flex Spend</li> <li>177 70 Biwookhy</li> </ul> | Please note that if you decline flex<br>spending during open enrollment,<br>you will not be able to re-enroll<br>until open enrollment next year. |
| Med Reimb Flex Spend<br>Dependent Care Flex<br>Spend                                    | Amount Per Pay Period<br>57.70                                                                                      |                                                                                                    |
| Voluntary Short Term<br>DBL<br>Employee<br>Supplementl Life                             | Goal Amount<br>Goal 1,500.00<br>amount                                                                              | \$57.70 per pay check*                                                                                                    |
| Spousal Supplemental<br>Life                                                            | Enter a value between \$100.00 and \$2,500.00.                                                                      | \$1,500.00 annually*                                                                                                    |
| Child Supplemental<br>Life                                                              |                                                                                                    | *estimated amounts                                                                                                    |
| Other _                                                                                 |                                                                                                    | ⊕ 100%      ▼                                                                                                    |
| Windows E                                                                               | ficrosoft                                                                                                    | Po OE How to Updated 20                                                                                                    |

### **Benefit Plans**

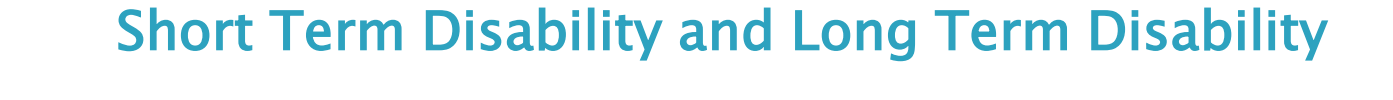

- Voluntary Short Term and/or Long Term Disability insurance coverage may be purchased through UNUM.
  - Please review the information on each plan and refer to the resources available on the hospital website or on SaraNet.
- If you do not already have voluntary Short Term or Long Term Disability coverage, you may elect coverage during open enrollment, BUT you must complete an online Evidence of Insurability form at the following link: <u>https://securehealth.unum.com/eoiaccess</u> Employee Access Code: 2CV5NCJ
  - If you currently have voluntary disability coverage and want to continue the benefit, you do not need to take any action.

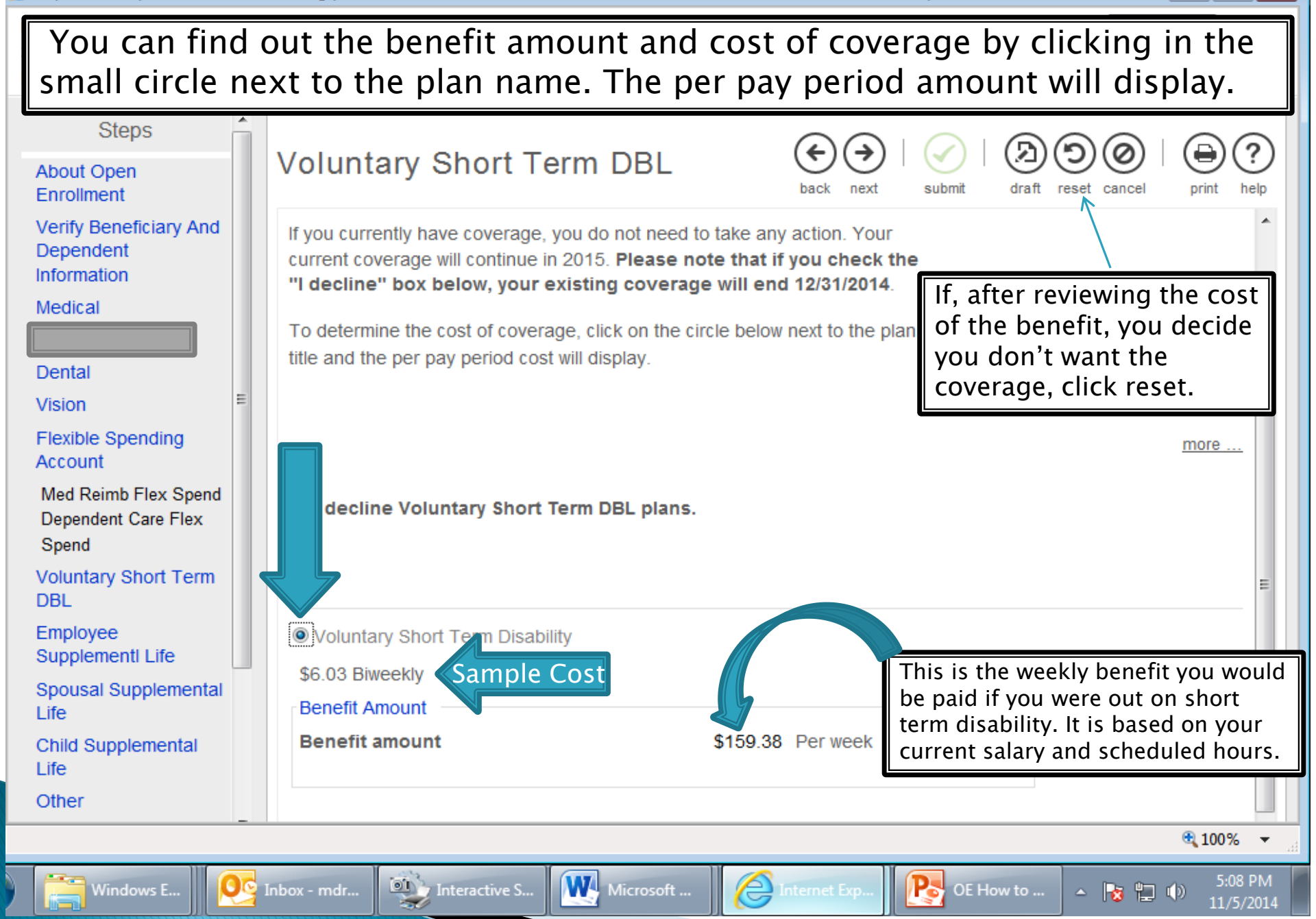

### **Benefit Plans**

Supplemental Term Life Employee, Spouse and Child

- If you are interested in term life insurance coverage for yourself, or you would like life insurance coverage for your spouse and/or child/children, Supplemental Term Life Insurance coverage may be purchased through UNUM.
  - Up to \$100,000 for Spouse/Domestic Partners and up to \$300,000 for employees\* (\*certain limitations apply – review plan document for additional qualifications regarding employee coverage limits)
- If you do not already have supplemental term life insurance for yourself, your spouse or child, or you are increasing your current coverage above the guaranteed issue amounts, you will have to complete an online Evidence of Insurability form by following the link provided during the selection process (<u>https://securehealth.unum.com/eoiaccess</u>) and using Employee Access Code: 2CV5NCJ.
- Follow the same process when electing supplemental term life for a spouse or child as well. You do not need to elect a beneficiary for either of these plans.

To elect this benefit, click on the circle next to the Supplemental Term Life plan. Then go into the 'Desired benefit amount' box and enter the coverage amount you wish to purchase.

| Steps<br>About Open<br>Enrollment<br>Verify Beneficiary And | Employee Supplement Life<br>I decline Employee Supplement Life plans. | draft reset cancel print help             |
|-------------------------------------------------------------|-----------------------------------------------------------------------|-------------------------------------------|
| Dependent<br>Information                                    | If, afte                                                              | r reviewing the cost                      |
| Medical                                                     | Supplemental Term Life Insurar The biweekly cost of the covera        | on't want the<br>ge, click reset.         |
| Vision                                                      | \$0.48 Biweekly requesting will display.                              | Supplemental<br>Term Life                 |
| Flexible Spending<br>Account                                | Desired benefit amount \$10,000.00                                    | Insurance Plan<br>Information             |
| Med Reimb Flex Spend<br>Dependent Care Flex<br>Spend        | The maximum benefit amount value is \$250,000.00                      | Supplemental<br>term life<br>insurance is |
| Voluntary Short Term<br>DBL                                 | Evidence of insurability is required for amounts over \$0.01.         | available in<br>amounts of                |
| Employee<br>Supplementl Life                                | Estimated benefit cost until EOI is approved is .                     | coverage up to<br>\$100.000 ■             |
| Spousal Supplemental Life                                   |                                                                       | guaranteed<br>issue. Additional           |
| Child Supplemental Life                                     |                                                                       | coverage up to<br>\$250,000               |
| Other                                                       |                                                                       | subject                                   |
|                                                             |                                                                       | € 100% ▼                                  |

QC Inbox - mdr...

Microsoft ...

5:18 PN

11/5/2014

- 📘 👘

Por How to ...

🔁 Internet Exp...

#### The reset button will return your elections back to the original setting. Employee Open Enrollment 2015 Open Enrollment ARATOGA HOSPITAL seople you trust, care you deserve Steps Other About Open Enrollment submit draft reset cance print Verify Beneficiary And Dependent Information Select a Plan Current Plan Medical Use the options below to choose a plan. as of 12/27/2014 Additional voluntary benefits are provided to meet the needs of No current plans for this type. Dental employees and their families. These include: MetLaw/Hyatt Vision Legal Plan, New York Life Insurance, three AFLAC Plans; Critical Flexible Spending Care, Accident Indemnity and Hospital Advantage Plan, Allstate Account Critical Illness and Universal Life Insurance w/LTD, Nationwide Med Reimb Flex Spend Pet Insurance and CyberScout Identity Management. Dependent Care Flex Spend more .... Voluntary Short Term Information on each plan can be found on Saranet. DBL Employee Supplementl Life O Voluntary Legal Plan Spousal Supplemental Voluntary To indicate your interest in the applicable Life Legal plan, click in the circle next to the plan title. Child Supplemental Life Plan Plan We will be providing the names of employees Information Other who select these plans to the plan This Voluntary Legal Plan voluntary representatives throughout the enrollment AFLAC-CA legal plan is period but you should feel free to contact AFLAC Accident offered them as well. through 100%

## **Other Benefit Plans**

There are a number of other benefit plans that you can elect during open enrollment. For most of them, the cost of the plan depends on the amount of coverage you are requesting.

- Voluntary Legal Plan: MetLaw Hyatt Legal <u>https://info.legalplans.com/Home/</u> Password MetLaw
- AFLAC: Warren Weil at 518.321.1168 or <u>Warren\_weil@us.aflac.com</u>
- Liberty Mutual: Christn Zorda at 518.782.2541 ext. 51748 or Christin.Zorda@LibertyMutual.com
- NY Whole Life: Joe Lee at 214.274.9545
- Allstate Universal Life/Critical Illness: Brian Johnson at 518.371.5522 ext. 154 or bjohnson@nyltcb.com
- Nationwide Pet Insurance: petinsurance.com/saratogahospital or call 877.738.7874
- CyberScout Identity Management: Customer Service: 1-877-432-7463
  - To enroll visit: <u>https://saratogahospital.e.paylogix.com/Login.aspx</u>

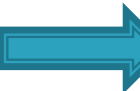

• To discuss cost and coverage options, contact the representative.

# **Confirming Your Elections**

- Once you have gone through all the benefit options you will need to confirm your elections.
- **REMINDER:** If you're seeing a message like this at the top of the page, it means you have not made an election to either enroll or decline in the Flexible Spending section. Your "submit" button will not be active until you have made an election there.

Confirm Your Elections or Changes

#### 🚹 Information

• Your elections cannot be submitted until elections for the required plan type(s) have been completed:

Flexible Spending Account

Med Reimb Flex Spend

Dependent Care Flex Spend

### Make sure you review both current benefits and new benefits to make sure your elections are correct.

#### Confirm Your Elections or Changes

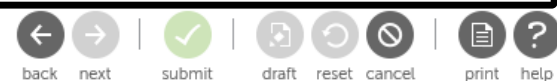

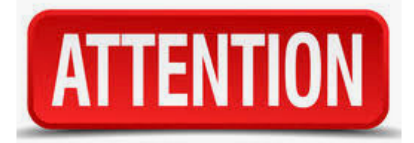

This page shows a summary of the changes you are about to make. Please verify your change selecting the plan type or plan description hyperlink to return to the election page. When you toolbar. If your screen is wide enough, you will see the current and new benefits side-by-side. If not, your new benefits will be listed under your current benefits, so just scroll down to see them.

Personal Information

| Name<br>Address                                                                                                    |                               |                            | H<br>W<br>E | lome phone<br>Vork phone<br>Vork extension<br>-mail |                                                   |                    |                           |
|----------------------------------------------------------------------------------------------------|-------------------------------|----------------------------|-------------|-----------------------------------------------------|---------------------------------------------------|--------------------|---------------------------|
| <ul> <li>Current Benefits - As of 12/31/2018 Estimated Total Cost:</li> <li>New Benefits - As of 01/01/2019 Estimated Total Cost</li> </ul> |                               |                            |             |                                                     |                                                   | stimated Total Cos | st: \$0.00                |
| Plan Type                                                                                                    | Plan Details                  | Your bi-<br>weekly<br>cost |             | Plan Type                                           | Plan Details                                      |                    | Your bi<br>weekly<br>cost |
| Additional                                                                                                    | AFLAC Accident                | \$15.84 🛛                  |             | Medical                                             | No election has been made                         |                    |                           |
|                                                                                                    | Covered Family Members        |                            |             | Dental                                              | No election has been made                         |                    |                           |
|                                                                                                    |                               |                            |             | Vision                                              | No election has been made                         |                    |                           |
| Additional                                                                                                    | AFLAC Hospital Indemnity Plan | \$23.76                    |             | Flexible<br>Spending                                | Med Reimb Flex Spend<br>No election has been made |                    |                           |
|                                                                                                    | Covered Family Members        |                            |             | Account                                             |                                                   |                    |                           |

| https://e22.ultipro.com/?USPara                                                                                                    | ms=bengrpid=5!coid=0X9TU!eeid                   | = A82LEB0010K0!isad                               | Imin=true!masterid - Windows Internet Explorer                                                                                                    |                                                          |  |
|----------------------------------------------------------------------------------------------------|-------------------------------------------------|---------------------------------------------------|----------------------------------------------------------------------------------------------------|----------------------------------------------------------|--|
| Employee Open Enrollment<br>2015 Open Enrollment                                                                                                    |                                                 |                                                   |                                                                                                    | SARATOGA HOSPITAL<br>people you trust. care you deserve. |  |
| Steps<br>About Open<br>Enrollment                                                                                                    | Confirm Your E<br>Changes                       | Elections                                         | or<br>back next submit draft rese                                                                                                    | et cancel print help                                     |  |
| Verify Beneficiary And<br>Dependent<br>Information<br>Medical<br>Dental<br>Vision<br>Flexible Spending<br>Account<br>Med Reimb Flex Spend<br>Dependent Care Flex<br>Spend | New Benefits          Plan Type         Medical | As Of 12/28/20<br>Plan Details<br>No Election Has | NOTE: Only <i>newly</i> elected benefits<br>will be listed in the Plan Details and<br>include a cost. The statement "No<br>Election Has Been Made" means you<br>have not changed the status of the<br>benefit indicated. Any previous<br>elections will continue into the new<br>year at the appropriate rates. |                                                          |  |
| Voluntary Short Term<br>DBL<br>Employee<br>Supplementl Life<br>Spousal Supplemental                                                                                       | Dental<br>Vision                                | No Election Has E<br>No Election Has E            | Been Made                                                                                                    |                                                          |  |
| Life<br>Child Supplemental<br>Life<br>Other                                                                                                    | <u>Voluntary Short</u><br><u>Term DBL</u>       | Voluntary Short T<br>Benefit Amount:              | Ferm Disability<br>\$159.38 Per Week                                                                                                    | \$6.03                                                   |  |
|                                                                                                    |                                                 |                                                   |                                                                                                    | 🔍 100% 🔻                                                 |  |

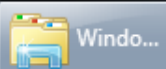

5:53 PM 11/5/2014

- 🔞 🖫 🕩

# **Submitting Your Elections**

When you are satisfied with your Benefit Elections, click the submit button.

Confirm Your Elections or Changes

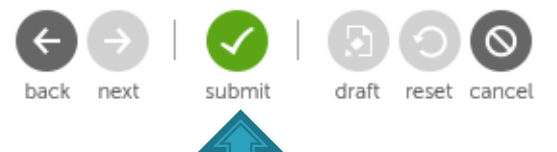

- Did you remember to either enroll in, or decline, both types of flexible spending accounts? You will not be able to submit your elections unless you have done so. If necessary, go back to the flexible spending section and enroll or decline each plan.
- You can go back into the open enrollment session to review and make changes up to the last day of open enrollment: November 21st. No changes can be made after that date.
- > You can print a summary of your elections for your records.
- The benefits that you are electing will remain in force until 12/31/18 unless you experience a Qualifying Event (i.e., birth of a child, marriage, divorce or change of employment status for you or your spouse). You have 30 days from the date of the event to make changes to your benefits.
- Questions? Email benefits@saratogacare.org